## Tuto pour se connecter à Teams

1. Allez sur Teams de Microsoft depuis votre ENT sur https://edu.vs.ch:

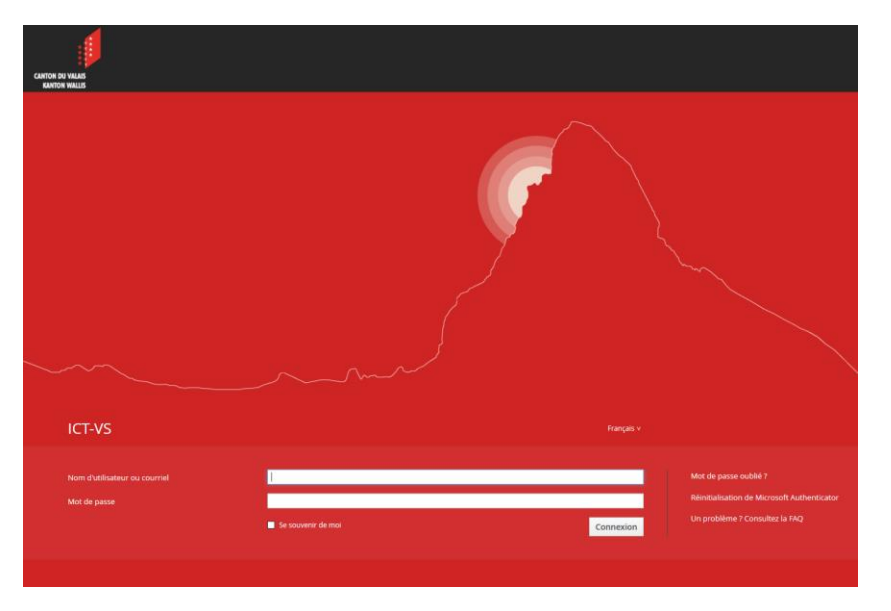

- 2. Entrez votre adresse mail @edu.vs.ch, avec votre mot de passe personnel : prenom.nom@edu.vs.ch
- 3. Si nécessaire, entrez à nouveau cette adresse mail ici :

| Microsoft              |                   |          |
|------------------------|-------------------|----------|
| Se connecter           | r                 |          |
| E-mail, téléphone ou   | u identifiant Sky | pe       |
| Pas de compte ? Créez  | en un !           |          |
| Votre compte n'est pas | accessible ?      |          |
| Options de connexion   |                   |          |
|                        | Deteur            | Culurant |

4. Une fois connecté à votre ENT, cliquez sur Teams :

| <i>%</i> ≈ ≡                                               | DASHBOARD                                                                                          |                                                                                                    |                                                                                                    |                                                                                          | ٩                                                                                  |
|------------------------------------------------------------|----------------------------------------------------------------------------------------------------|----------------------------------------------------------------------------------------------------|----------------------------------------------------------------------------------------------------|------------------------------------------------------------------------------------------|------------------------------------------------------------------------------------|
| decorder-workloct(bedurs.ch<br>APPLICATORS                 | Démarrage<br>Accese ous parailes informations<br>Tutoris, capaules videos et<br>gastions héquettes | Webinaire Enseignants<br>Introduction Mats<br>Franziere pour le personnet<br>erelegionit                | Webinaire directions et   IT   Introduction M385   Virial   Remulaire pour les<br>informatiques   Vecces   (2) | ISM<br>Internet School Monogement<br>Gestion de vos classes et de<br>vos élèves<br>Acces | Outlook<br>Meccegerie, ogends et contocts<br>agende et vas contocts<br>Access<br>O |
| ▲ Gestion des utilisateurs →<br>@ Listes de distribution → | OneDrive<br>Espace de staclage personnel<br>Accéder à vos fictiers<br>personnels<br>Acces:         | Communication collaborative<br>Communication<br>Acceder ou service de<br>communication<br>collaborative | Sharepoint CO<br>Cycle d'orientation<br>Partai documentaire du<br>senice de l'enseignement                     | Word<br>Création des documents<br>Créate et calaborer sur des<br>accuments Word          | Excel<br>Création de tabiéaux<br>Créat et calabarer sur des<br>tableaux Excel      |
| 7 1 1 1 1                                                  | PowerPoint<br>Création de présentations<br>Créare et collaborer sur des<br>présentations<br>ACCES  | SeeNote<br>Prise de nor<br>Prenez et organiser vos<br>notes personnelles                                | Forms<br>Création de formulaires<br>Créer simplement et<br>rapidement des formulaires                          | Office 365<br>Installation locale<br>Office 365 sur PC ou Mac                            |                                                                                    |

5. Vous êtes sur la page d'accueil de Teams.

| $\leftarrow \   \rightarrow$ | C                     |                                                | ☆ \varTheta :                   |
|------------------------------|-----------------------|------------------------------------------------|---------------------------------|
|                              | Microsoft Teams       | Recherchez ou tapez une commande               | N <sub>2</sub>                  |
| Activité                     | Appels                | Numérotation rapide                            |                                 |
| 9                            | 📞 Numérotation rapide |                                                |                                 |
|                              | Contacts              | టో Ajouter à la numérotation rapide            | ಕೆಂ <sup>†</sup> Nouveau groupe |
| Équipes                      | () Historique         |                                                |                                 |
| Bevoirs                      | Messagerie vocale     |                                                |                                 |
| Appels                       |                       |                                                |                                 |
| Fichiers                     |                       |                                                |                                 |
|                              |                       |                                                |                                 |
|                              |                       |                                                |                                 |
|                              |                       |                                                |                                 |
|                              |                       |                                                |                                 |
|                              |                       |                                                |                                 |
| B                            |                       | AJ Hors connexion NT Hors connexion Disponible |                                 |
| Applications                 |                       |                                                |                                 |
| ?<br>Alde                    |                       |                                                |                                 |
| ¢                            | 🖌 Passer un appel     |                                                |                                 |

6. Sur la bande de gauche, vous trouvez plusieurs onglets, dont « Appels ». Celui-ci vous permet de faire des visioconférences.

Pour les réunions, vous recevrez un appel comme ceci :

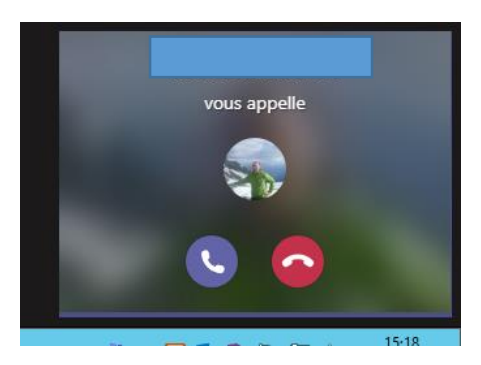

Il suffira de décrocher. Veillez à activer votre micro et votre caméra.

- 7. Avec l'onglet « Conversations », vous aurez la possibilité d'échanger des messages avec vos camarades ou vos enseignants
- 8. Dans l'onglet « Equipes », vous trouverez pour chaque classe à laquelle vous êtes inscrit des messages de groupe, des documents, des devoirs à faire, un agenda, etc...

## **Remarques** :

- 1. Pour ceux qui souhaitent utiliser leur smartphone, l'application Teams fonctionne très bien aussi. Pour les visioconférences, elle suffit largement.
- Sur votre ordinateur, vous pouvez aussi accéder à Teams depuis <u>https://teams.microsoft.com/</u> ou en téléchargeant l'application de bureau.
- 3. N'oubliez pas de vous déconnecter à la fin de votre session si votre ordinateur est utilisé par d'autres personnes.